## Online Fee Payment 6 simple steps

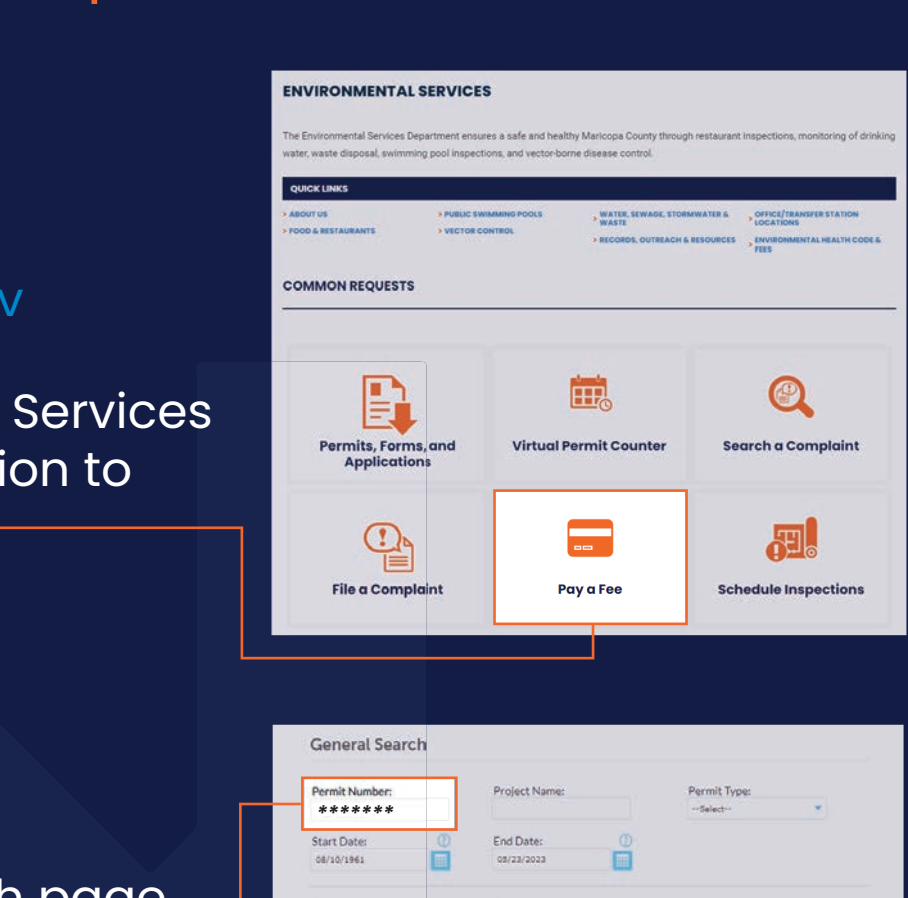

## Visit esd.maricopa.gov

On the Environmental Services page, click on the option to *Pay a Fee*.

2

On the General Search page, enter *only* the *Permit Number* and click *Search*.

(Note - Do not enter additional information in the fields)

| Permit Number:<br>**** | Project Name:         | Permit Type:<br>Select |
|------------------------|-----------------------|------------------------|
| Start Date:            | End Date:             | D                      |
| 08/10/1961             | 05/23/2023            | 1                      |
| License Type:          | State License Number: |                        |
| Select                 |                       |                        |
| Name of Dusinger       |                       | Dueloare Liceare #1    |
| realitie of Busideau   |                       | Counters Election w.   |
| 1000                   | 22.32                 |                        |
| First                  | Last:                 |                        |
|                        |                       |                        |
| Street No.:            | Direction: (7)        | Street Name: 🕧         |
| From - To              | Select                |                        |
| Street Type:           | Unit Type:            | Unit No.: 0            |
| Select                 | Select 🔻              |                        |
| City:                  | State:                | Zip:                   |
|                        |                       |                        |
| Country:               | Parcel No.:           |                        |
| Select                 |                       |                        |

ENVIRONMENTAL SERVICES

3

Review permit number and information on this page, then click **Pay Fees Now**. —

| Record Status: Pendi     | ing                |                     |
|--------------------------|--------------------|---------------------|
| Record Info 💌            | Payments -         | Custom Component    |
| Pay Fees Now             |                    |                     |
| Work Location            |                    |                     |
|                          |                    |                     |
| AZ                       |                    |                     |
| AZ<br>Application, Compl | laint, Permit, Pub | blic Record Details |
| AZ                       | aint Dermit Dut    | Nic Record Datalis  |

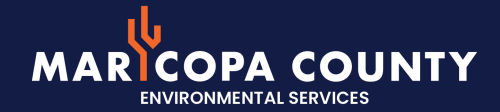

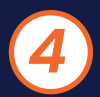

Review fee and information on this page, then click **Pay With Debit/Credit Card**.

(Note - Checks or ACH are not accepted via online payment)

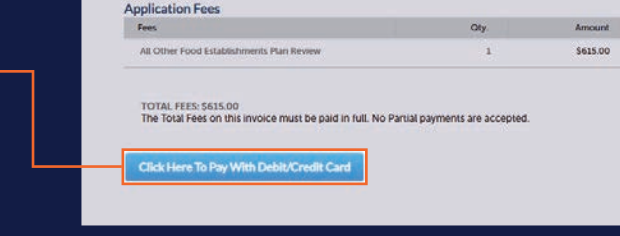

Based on your request/selection the following fees apply

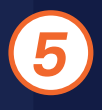

Enter *Credit Card* and *Credit Card Holder* information in required fields, then click *Submit Payment*.

(Note - the address portion is the address linked to the card where the billing statement is delivered)

| Use the dropdov                                                                                   | d<br>wn menu to change i                  | the payment type. |                    |          |
|---------------------------------------------------------------------------------------------------|-------------------------------------------|-------------------|--------------------|----------|
|                                                                                                   |                                           |                   | • indicates a requ | ired fie |
| Payment Opt                                                                                       | tions                                     |                   |                    |          |
| Amount to be charged:<br>Pay with Credit Card                                                     | 5615.00<br>d                              |                   |                    |          |
| Credit Card I                                                                                     | nformation:                               |                   |                    |          |
| * Card Type:                                                                                      | *Card Number:                             | *Security Code:   |                    |          |
| Select 💌                                                                                          |                                           |                   |                    |          |
| *Name on Card:                                                                                    | * Exp. Date:                              |                   |                    |          |
| -                                                                                                 | 01* 2023*                                 |                   |                    |          |
| Credit Card H                                                                                     | older Information:                        |                   |                    |          |
| Credit Card H<br>Country:<br>United States                                                        | Holder Information:                       |                   |                    |          |
| Credit Card H<br>Countrys<br>United States<br>* Street Address:                                   | Holder Information:                       |                   |                    |          |
| Credit Card H<br>Country:<br>United States<br>* Street Address:<br>* City:                        | +older Information:<br>* * * State: *Zio: |                   |                    |          |
| Credit Card H<br>Countrys<br>United States<br>* Street Addresss<br>* Citys                        | +Stage: +Zip:                             |                   |                    |          |
| Credit Card H<br>Country:<br>United States<br>* Street Address:<br>* City:<br>* Phone:            | +Stale: +Zip:<br>select-#                 |                   |                    |          |
| Credit Card H<br>Country:<br>United States<br>* Street Address:<br>* City:<br>* Phone:<br>E-mail: | *State: *Zip:                             |                   |                    |          |
| Credit Card H<br>Country:<br>United States<br>* Street Address:<br>* City:<br>* Phane:<br>E'mail: | +Staye: +Zip:<br>-Staiset-**              |                   |                    |          |

6

A Payment Confirmation will be generated after payment has been submitted and approved. To retain a copy for your records, click **Print/View Receipt**.

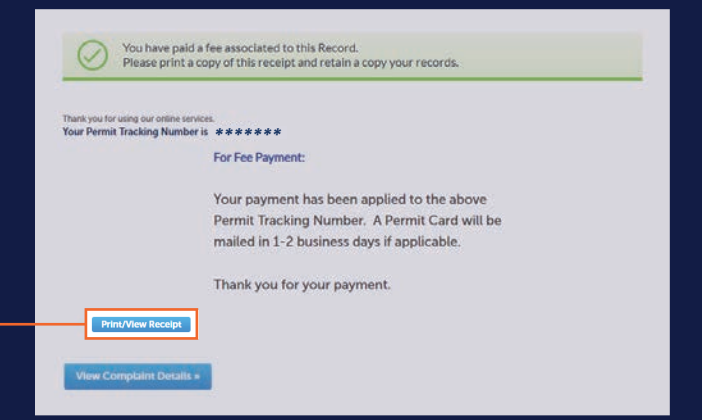

Thank you for your payment. A Permit Card will be mailed in 1-2 business days if applicable.